スマートフォン・PCにおける動画 (youtube)の視聴方法について

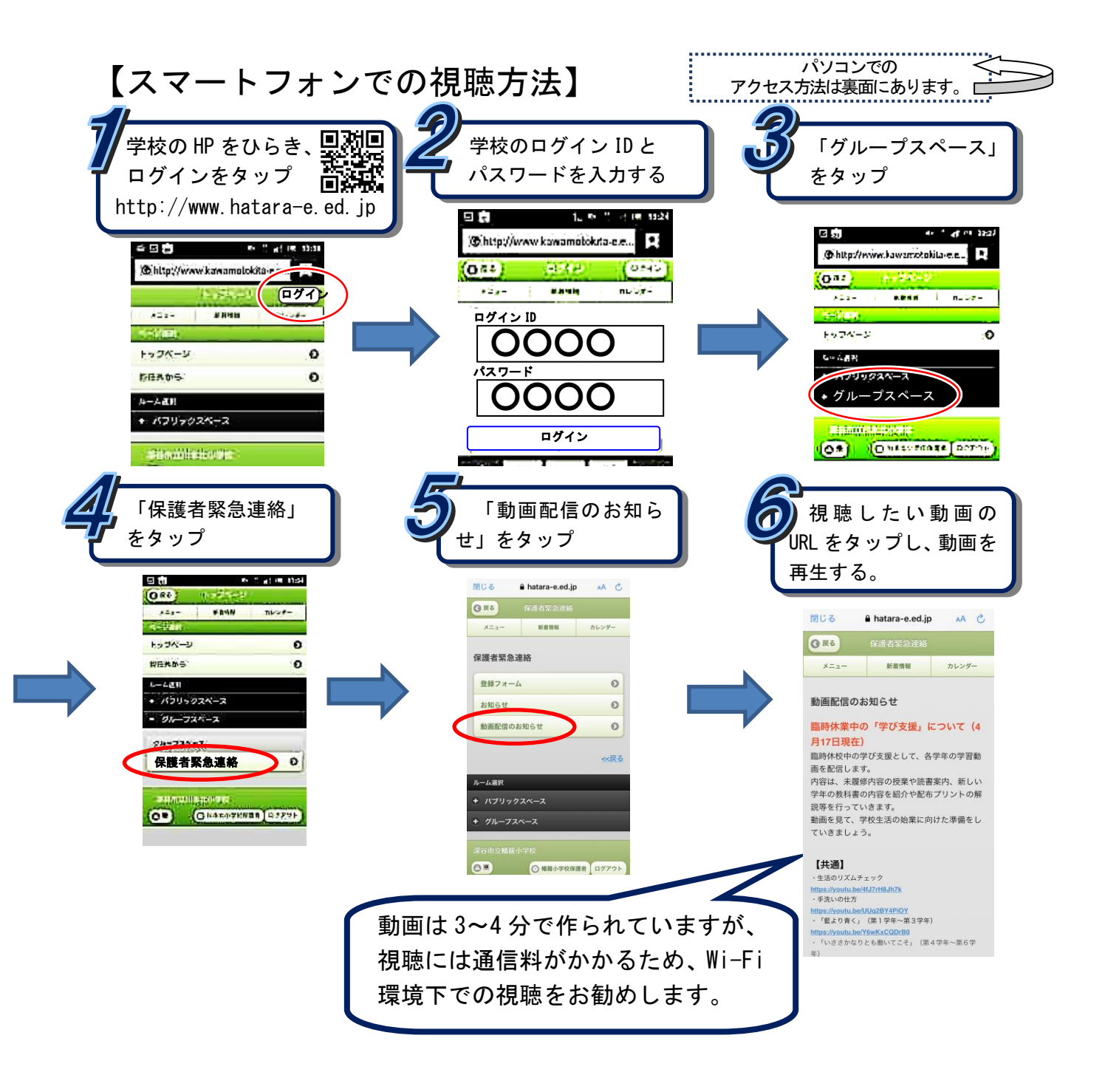

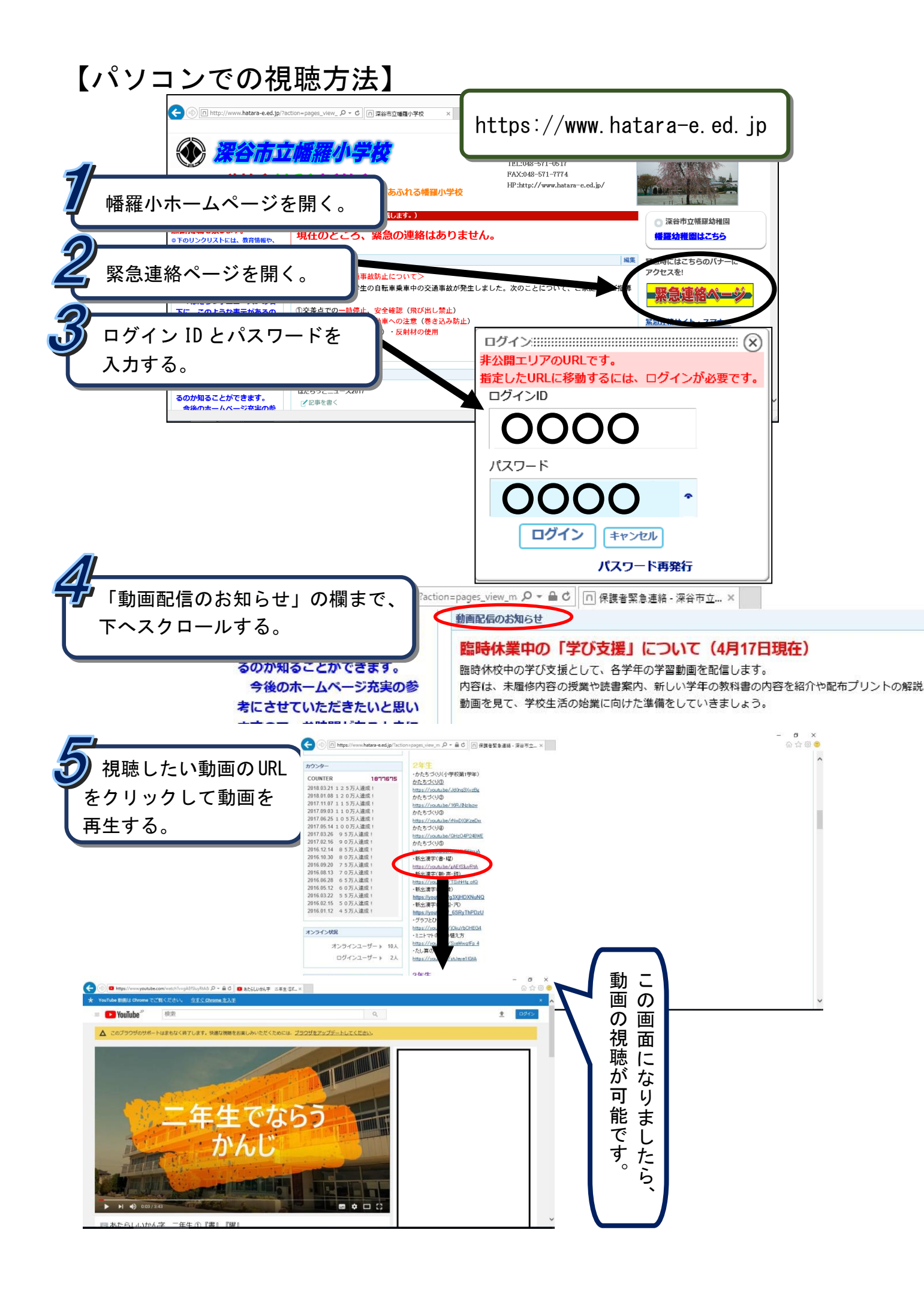